## Geodaten-Nutzung mittels WebGIS

Der Aufruf der Projekte erfolgt über www.gis-daten.ch

Weitere Hinweise und Erläuterungen im Dokument «Informationen WebGIS» unter <u>www.gis-daten.ch</u> > PRDUKTE INFOS > «Dokumente/Anleitungen» und in der «WebOffice Onlinehilfe»!

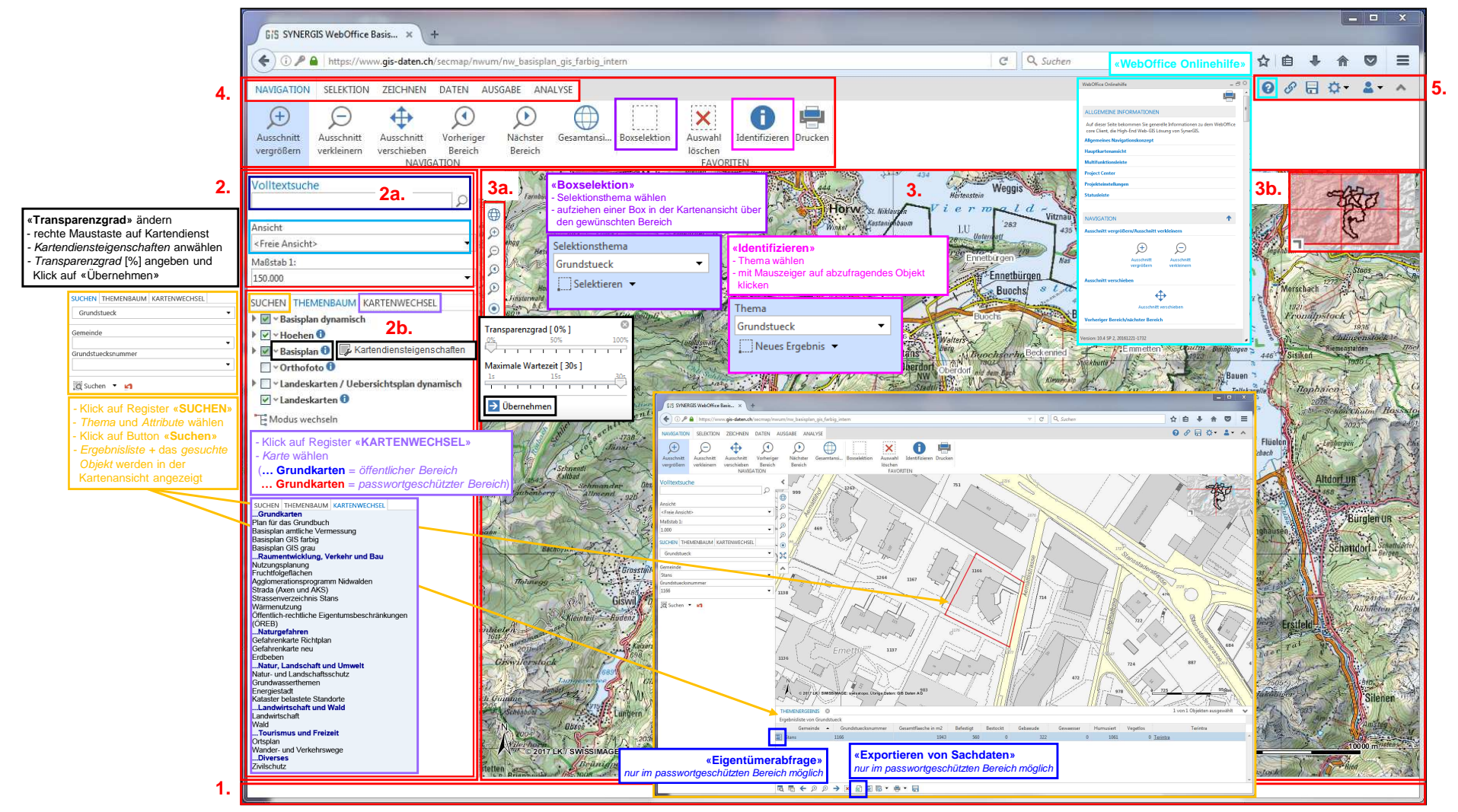

• Neues Design WebOffice core Applikation, welches auf dem Ribbon-Konzept (Multifunktionsleisten) basiert.

1. Statusleiste (wird je nach Verwendung aktiv und ermöglicht diverse Funktionen zum aktuellen Sachverhalt auszuführen)

2. Funktionaler Einstiegspunkt (zwei Teilbereiche → 2a. Volltextsuche, Ansicht, Massstab und 2b. Suchen, Themenbaum, Kartenwechsel)

3. Hauptkartenbereich (enthält neben der Hauptkarte 3. → 3a. Navigationselemente und 3b. Übersichtskarte)

4. Multifunktionsleiste (Ribbon) - Zusammenfassung von Werkzeugen in Registerkarten NAVIGATION, SELEKTION, ZEICHNEN, DATEN, AUSGABE, ANALYSE

5. Projekteinstellungen (u.a. WebOffice Onlinehilfe

• In einer Karte kann zwischen verschiedenen Ansichten gewählt werden. Ansichten sind vordefinierte Kartendarstellungen, d.h. der Anwender muss nicht selber im Themenbaum einzelne Themen «aktiv» bzw. «deaktiv» schalten. Beim Wechsel der Ansicht sowie auch beim Kartenwechsel bleibt der gewählte Kartenausschnitt erhalten.

• Informationen zu Objekten können ausser über Suchen mit den Funktionen Boxselektion und Identifizieren abgefragt werden.

Exportieren von Sachdaten aus der Ergebnisliste in das Format .csv mit Klick auf Button «Export ausgewählter Objekte als Excel Datei» sowie Eigentümerabfrage (Thema Grundstueck). Beide Funktionen stehen nur im passwortgeschützten Bereich zur Verfügung.
Die Transparenz eines Themas wird nicht im Hintergrundprojekt angegeben, sondern in der WebGIS-Konfiguration und kann durch den Anwender für die gerade aktuelle Sitzung geändert werden. Nach Schliessen der Anwendung wird wieder die in der WebGIS-Konfiguration und kann durch den Anwender für die gerade aktuelle Sitzung geändert werden. Nach Schliessen der Anwendung wird wieder die in der WebGIS-Konfiguration definierte Transparenz übernommen. Die Transparenz kann nur auf dem Kartendienst geändert werden.

• Einschränkung bei gecachten Kartendiensten - wie Basisplan, Orthophoto, Landeskarte - es kann nur der gesamte Kartendienst «aktiv» bzw. «deaktiv» geschalet werden, aber nicht einzelne Themengruppen oder Themen.

## Geodaten-Nutzung mittels WebGIS

Der Aufruf der Projekte erfolgt über <u>www.gis-daten.ch</u>

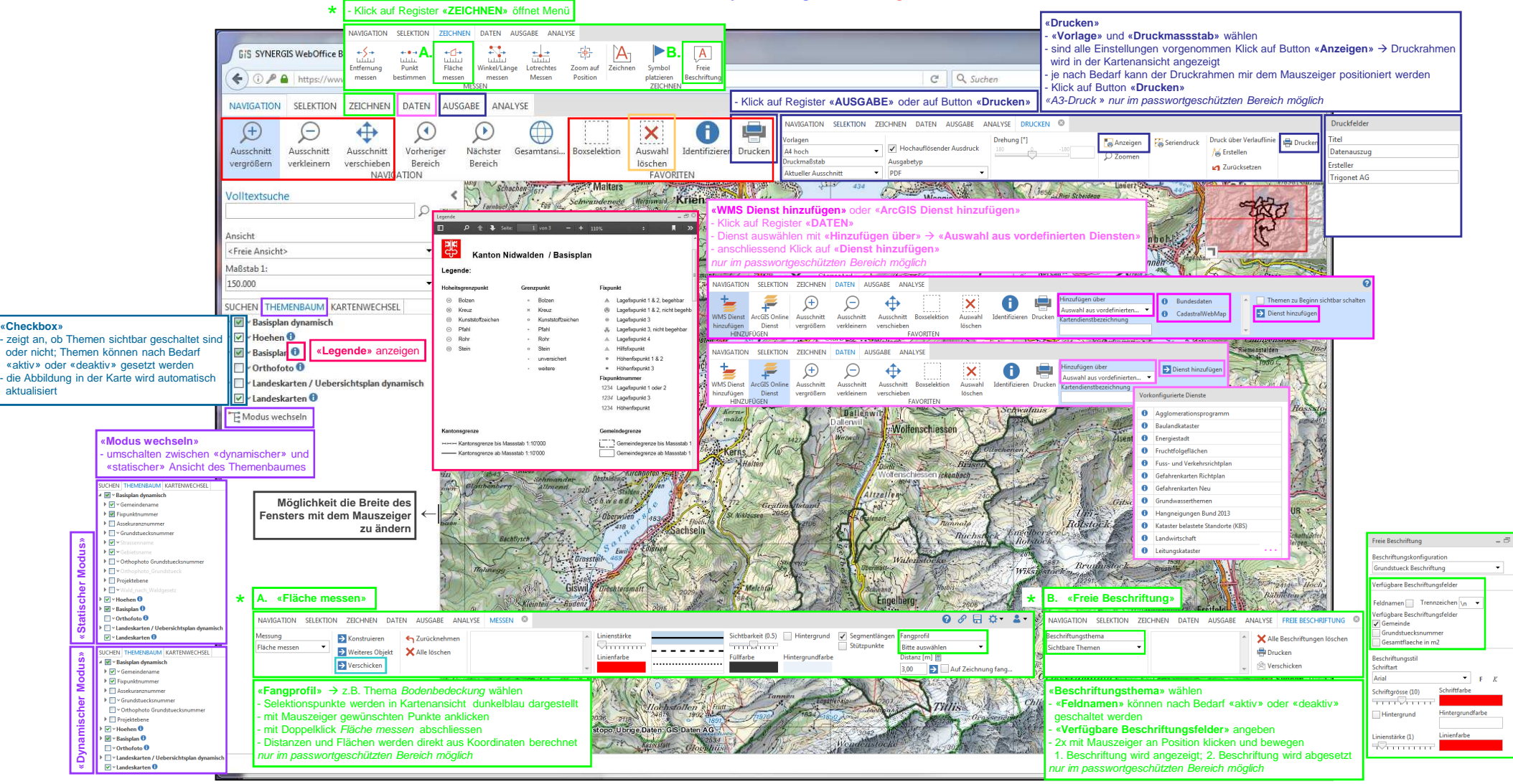

Die Funktionen, wie Ausschnitt vergrössern, Ausschnitt verkleinern, Ausschnitt verschieben, Boxselektion, Auswahl löschen, Identifizieren und Drucken, wurden als Favoriten-Werkzeuge festgelegt und stehen in jeder Registerkarte zur Verfügung.
Mit Verschicken kann der aktuelle Bildschirminhalt mit einem Link versendet werden. Der Empfänger sieht genau den gleichen Bildschirminhalt wie der Absender, d.h. auch hinzugefügte Zeichnungen und Vermassungen. Erfolgt das Versenden des aus dem passwortgeschützten Bereich, wird auch beim Empfänger ein Passwort abgefragt. Eingetragene Zeichnungen und Vermassungen sind nur in der aktuellen Sitzung gültig bzw. werden im versendeten Link gespeichert.
Der Punktfang ermöglicht sowohl auf Stützpunkte von Objekten als auch auf Linien der konfigurierten Themen zu fangen. Ist der Kartenausschnitt zu gross gewählt, werden die Stützpunkte nicht angezeigt. Es erscheint folgende Meldung:

🥼 (11:32:04): Objektfang nicht verfügbar - es wurden zu viele Objekte gefunden (500 erlaubt), Bitte Maßstab vergrößern

• Das Werkzeug Freie Beschriftung unterstützt das Beschriften von Punkt-, Linien- und Polygonobjekten mit Inhalten (nur von vordefinierten Themen -> Grundstueck, Fixpunkt).

• Mit Auswahl löschen werden alle Selektionen und Markierung im Kartenbereich gelöscht.

-> Statische Ansicht des Themenbaumes = Auflisten aller konfigurierten Themen unabhängig vom Abbildungsmassstab; Dynamische Ansicht = Auflisten nur jener Themen, die im aktuellen Massstab sichtbar sind.

• Bevor ein Plan gedruckt wird, besteht die Möglichkeit einen Titel und den Ersteller einzutragen sowie zwischen den Druckvorlagen und dem Druckmassstab zu wählen. Ist «Hochauflösender Ausdruck» aktiv, bedeutet das eine längere Berechnung des Druck-Files.

März 2017